## 2 Вход в модуль и обновление

Чтобы войти в модуль, выполните следующие действия.

1. Перейдите на вкладку «Рабочий стол – Бухгалтерия» и нажмите кнопку «Учёт платных услуг» (рис. 2-1).

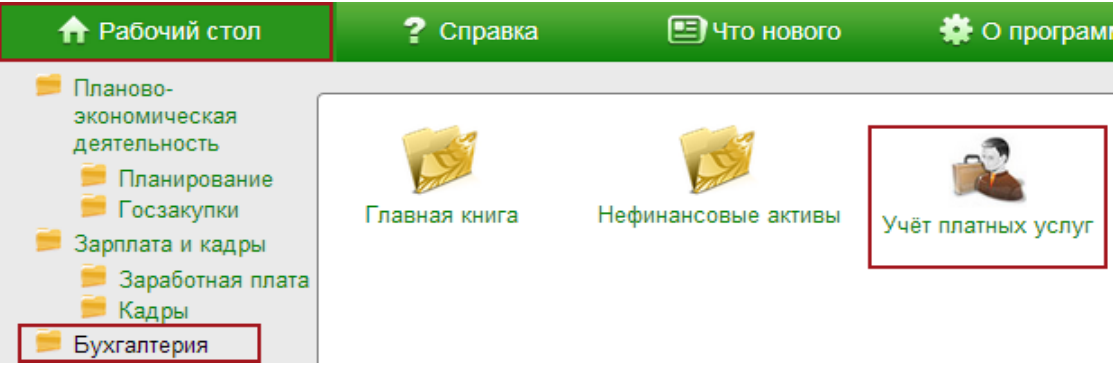

рис. 2-1

Если на сайте «talisman-sql.ru» будут найдены обновления, программа выдаст сообщение:

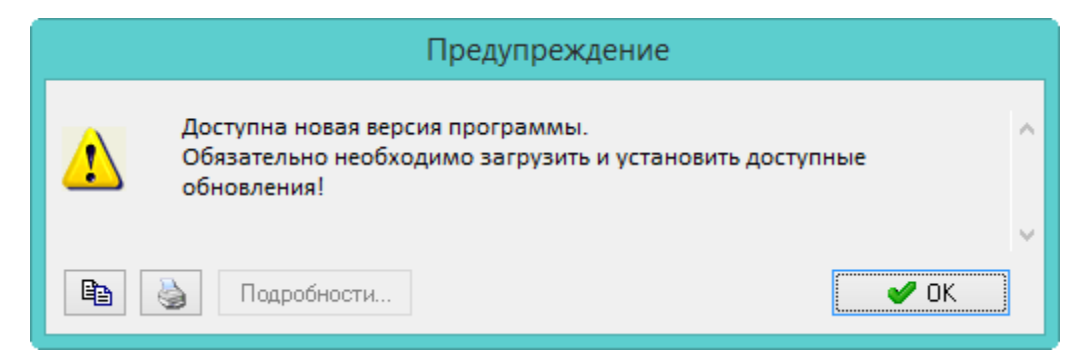

2. Нажмите кнопку «ОК», откроется окно (рис. 2-2).

| ۵                                                      | Обновление комплекса "Талисман SQL"             |          |                  |  |   |  |  |
|--------------------------------------------------------|-------------------------------------------------|----------|------------------|--|---|--|--|
| ₽ ► 0                                                  | Файл                                            | Размер   | Состояние        |  | П |  |  |
|                                                        | 209.59/upd_2_9_59.upd                           | 36,77 M6 | Ожидает загрузки |  |   |  |  |
|                                                        | 209.60/upd_2_9_60.upd 25,03 Мб Ожидает загрузки |          | /зки             |  |   |  |  |
|                                                        | 209.61/upd_2_9_61.upd 24,92 Мб Ожидает загрузки |          | /зки             |  |   |  |  |
| Обновления ожидают загрузки                            |                                                 |          |                  |  |   |  |  |
| Однократное резервное копирование БД Добавить Загрузит |                                                 |          |                  |  |   |  |  |
|                                                        |                                                 |          |                  |  | _ |  |  |

рис. 2-2

3. Нажмите кнопку «Загрузить». Начнётся процесс загрузки и установки обновлений. После окончания процесса, программа выдаст сообщение:

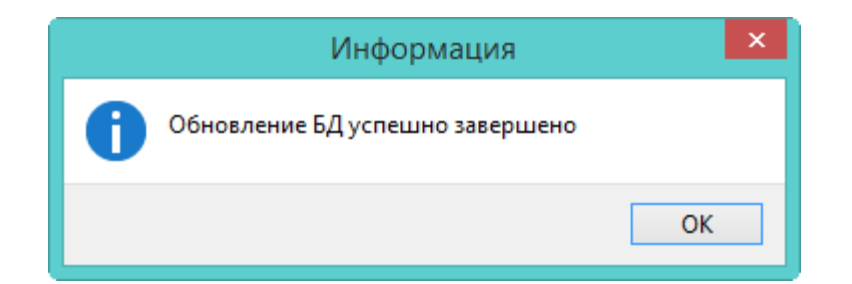

4. Нажмите кнопку «ОК», программа выдаст сообщение:

|     | Сообщение                                                                |   |
|-----|--------------------------------------------------------------------------|---|
| (į) | Для продолжения работы "Талисман-SQL" требуется перезапуск<br>программы. | ^ |
|     | 실 Подробности                                                            |   |

5. Нажмите кнопку «ОК», программа перезапустится и откроется окно модуля.

Если при проверке наличия обновлений программы не получилось соединиться с сайтом, происходит проверка обновлений в папке [Update].